# Paperpal 试用激活步骤

1. 点击注册链接: <u>https://sso.editage.com/login?application=r-</u>

life&continue=https%3A%2F%2Fresearcher.life%2Fmymembership%3FopenActiveCodePopup%3Dtrue

## <mark>请务必使用<mark>东北电力大学学校邮箱</mark>(后缀为@@neepu.edu.cn)<mark>注册</mark>。</mark>

| Paperpal<br>by Estroge                                                                                                    | <ul> <li>Already have an account? Log in</li> <li>Create your free account</li> <li>One account for Paperpal, Editage and more</li> <li>Continue with Google</li> </ul> |
|----------------------------------------------------------------------------------------------------|----------------------------------------------------------------------------------------------------|
| Get high-quality academic writing in minutes<br>Trusted by 1 Mn+ academics worldwide                                                                                                | or                                                                                                    |
| Lam using Paperpal for all my research and communication tasks. It's really efficient in improving the quality of my writing. Prof. Payen de la Garanderie Université Paris, France | Password*                                                                                                    |
| ★ Rated Excellent on Trustpilot                                                                                                    | <ul> <li>I have read and agree to privacy policy , terms of use and cookie policy.</li> <li>I want to receive product news</li> </ul>                                   |

2. 在该页面输入激活码:PAPER-NEEPU-BLXH62-37S

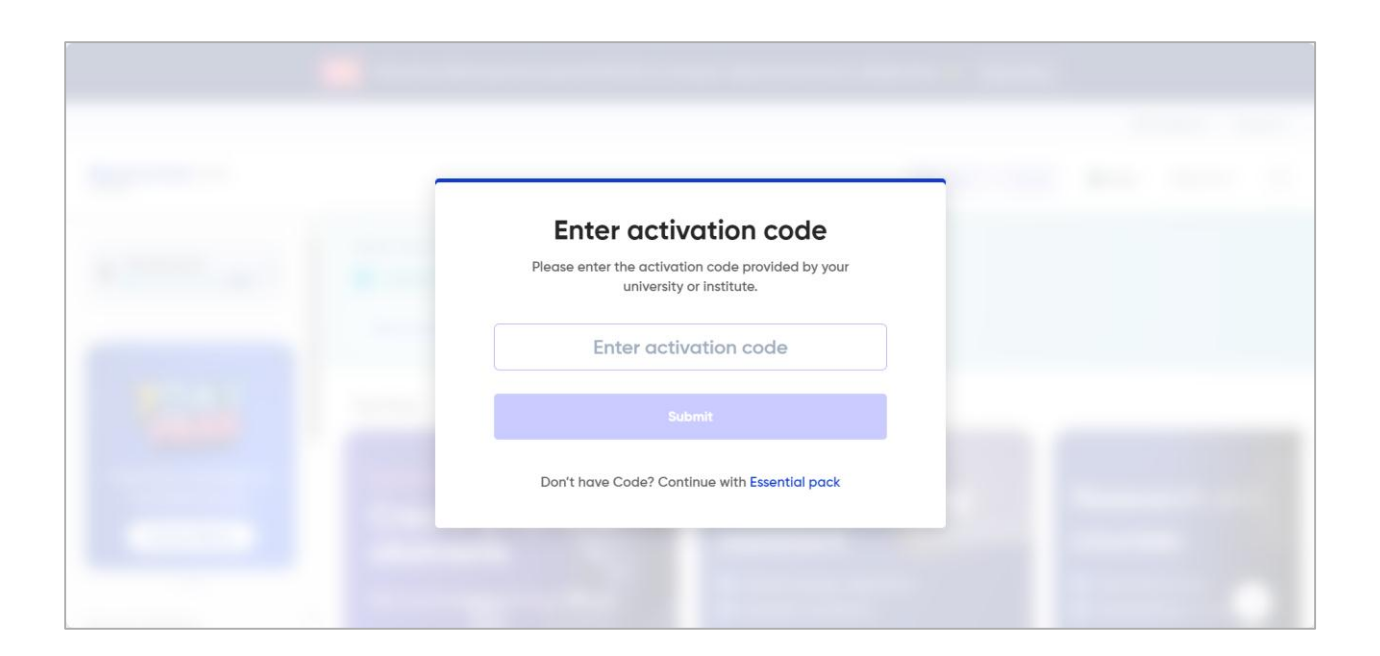

3. 点击"Submit"后即可激活 Paperpal Prime 权益,试用时间截止为 2025.05.31

在以下页面点击 Academic Writing Assistant 板块的"Explore"的按钮,或登录 中文网页(<u>https://www.editage.cn/paperpal</u>)即可使用 Paperpal 网页版

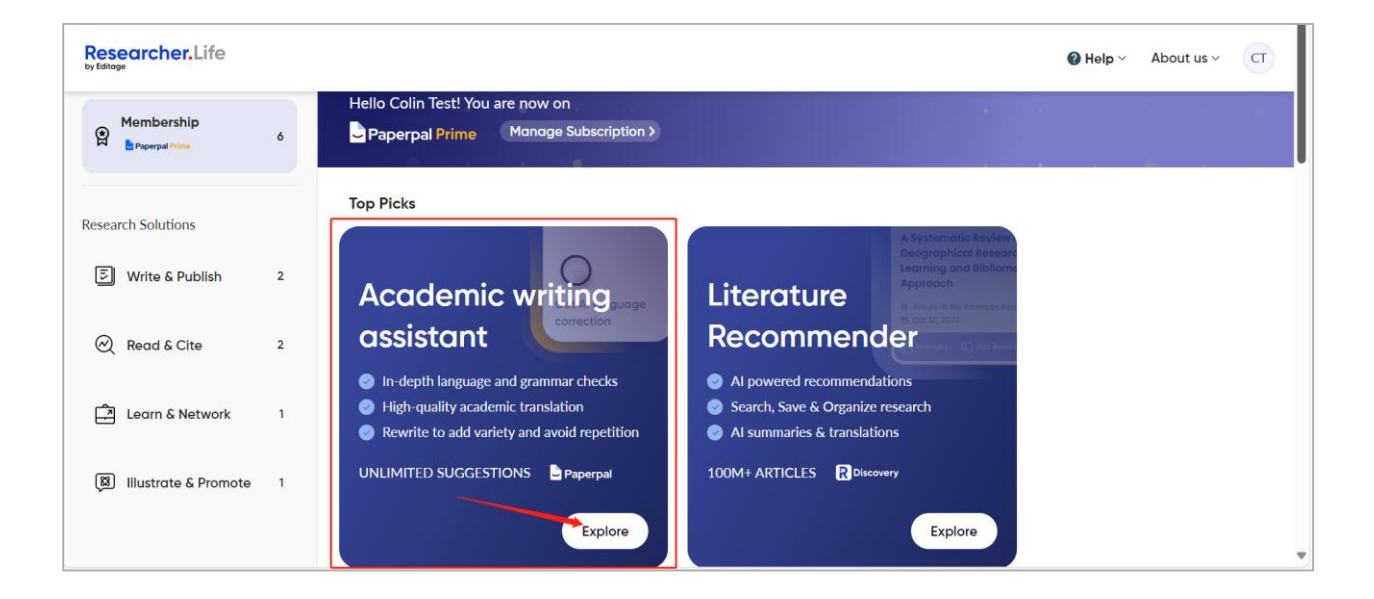

4. 以下为 Paperpal 网页版的登录界面,可点击"新建在线文档"在网页端使用

| Paperpal                                          |                                         |  |
|---------------------------------------------------|-----------------------------------------|--|
| <b>企</b> 首页<br>PAPERPAL FOR WRITING               | + 新建在线文档 or 团 安装Word插件<br>适用于.doc及.docx |  |
| ✔ 新建在线文档<br>國安裝Word插件                             | 我的文档                                    |  |
| PAPERPAL FOR MANUSCRIPT<br>② 论文重复率检查<br>② 稿件完备度检查 |                                         |  |
| 🙎 人工润色服务                                          | My first document No text               |  |
| ★ 订阅方案<br>COLIN TEST PRIME                        | last edited 3 minutes ago               |  |

在新建在线文档后,会自动弹出对 Paperpal 主要功能的介绍,以及包含功能演示的视频介绍,可帮助新用户以最直观的形式快递了解产品功能并上手操作。

|               | nent                         | 词数:0                                          | 141 | <b>》</b><br>语言校正  |
|---------------|------------------------------|-----------------------------------------------|-----|-------------------|
| 点比了解Paperpal的 | 主要功能                         | 关闭 功能说明                                       |     |                   |
| 审阅初稿          | 开始写作                         | 视频介绍 完善学术文本                                   |     | New 💸             |
|               | □ 生成大纲                       | ●功能演示 可选择采纳或跳过相关语言建议,以完善费 体语言质量、当您开始写作,或打开上传的 | 8   | 智能助写              |
| 目内容查重         | 11. 学术答疑                     | 使用 Paperpal 将笔记转为优秀的<br>研究论文草稿,点击了解           | ,   | ₩₩<br>科研检索&引<br>用 |
| ⊕ AI稿件审查      | ♦ <sup>*</sup> Write with AI | ▶ 观看演示视频                                      |     | •                 |
|               |                              |                                               |     | 学术翻译              |
| Normal 🗸      | B I Ľ S X <sup>1</sup>       | X1 丛 [AB] 示例文本 ♂ 清除                           |     | □」<br>写作模板        |
|               |                              |                                               |     |                   |
| 在此键入/粘贴文本     | 进行语言检查,或 <del>使用示例文</del> 才  |                                               |     | 投稿检查              |
|               |                              |                                               |     | <b>*</b> 0        |
|               |                              |                                               |     | φ                 |

5. 也可根据该页面的指导(<u>edit.paperpal.com/word-addin</u>)或下述步骤安装 Word
 插件(需使用正版 Microsoft Word,旧版本 2016/2019 版不支持):

#### 5.1 在 Word 工具栏选择 Add-ins (加载项)

| AutoSave ● Off Ⅰ 𝑘 𝑘 ヽ ひ マ Document2 - Compatibility Mode - Word ⑦ No Label 𝔑 Search |                    | CY        | - 0              | ×       |
|--------------------------------------------------------------------------------------|--------------------|-----------|------------------|---------|
| File Home Insert Draw Design Layout References Mailings Review View Help Paperpal    | Comn               | nents 🖉 F | diting 🗸 🕑       | Share ~ |
| $\begin{array}{c c c c c c c c c c c c c c c c c c c $                               | Sensitivity Editor | Add-ins   | Open<br>Paperpal |         |
| Clipboard 🛐 Font 🖸 Paragraph 🗓 Styles 🕼 Voice                                        | Sensitivity Editor | Add-ins   | Open Paperpal    | ^       |

## 5.2 搜索框检索"Paperpal", 并点击 Add (添加)

| Office Add-ins<br>MY ADD-INS   ADMIN MANAGEI       | D   STORE     |                                                                                                    |                                    |
|----------------------------------------------------|---------------|----------------------------------------------------------------------------------------------------|------------------------------------|
| Add-ins may access personal and           Paperpal | document info | ormation. By using an add-in, you agree to its Permissions, License Terms a                                                                                                    | and Privacy Policy.<br>opularity ~ |
| Category<br>All<br>Best Apps of the Year           | Poperpol      | Paperpal: The Best AI Writing Tool for Acade         Research, write, cite 2x faster with AI text, grammar checks,         reference finder, paraphrasing & more!         ★★★☆☆ (24) | Add                                |
| Communication                                      |               |                                                                                                    |                                    |

# 5.3 添加完成后,今后仅需点击"Open Paperpal"按钮,所有的功能即可在右侧以工具栏的形式呈现:

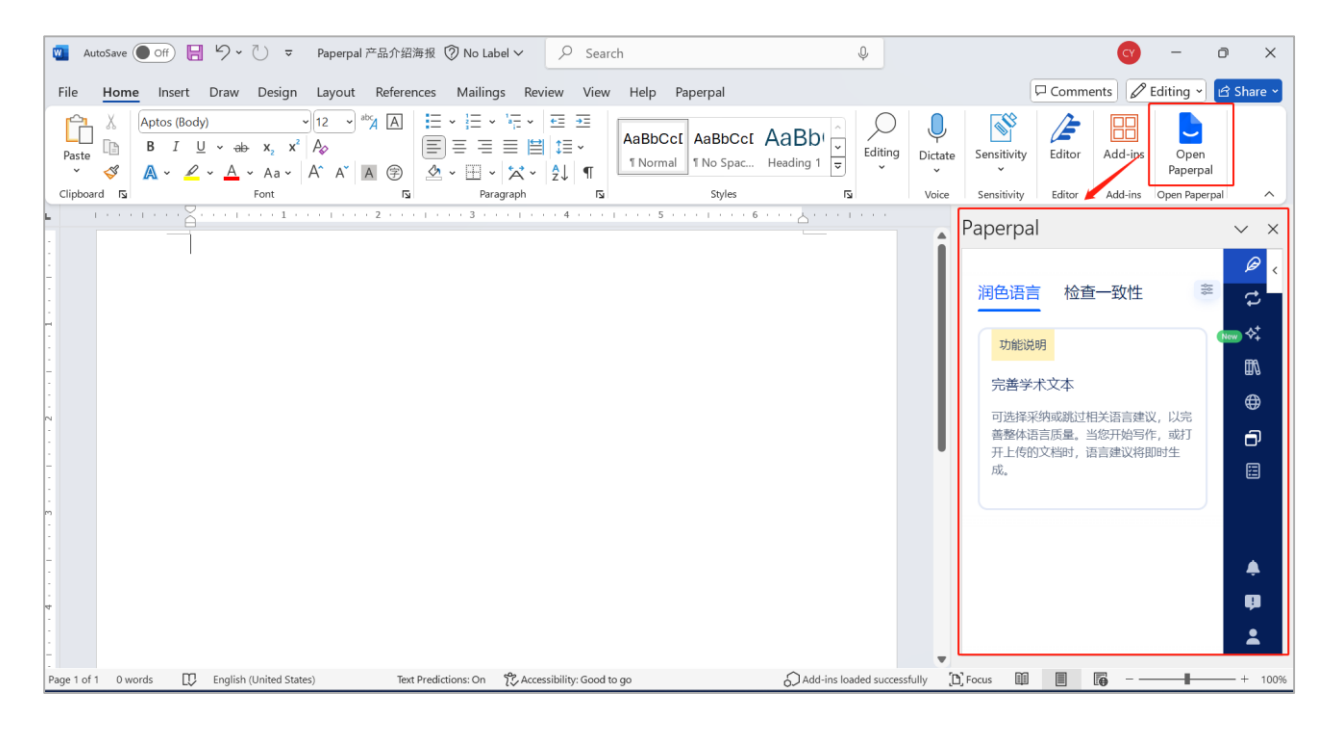